# Finne maritime tjenester og navigere til dem

Slik begynner du navigeringen:

- 1. Fra skjermbildet Hjem velger du Hvor skal du?.
- 2. Velg en kategori.
- Velg et bestemmelsessted
- Velg Naviger til.
- 5. Velq Gå til
- ELLER Velg Guide til når du bruker et forhåndsprogrammert BlueChart® g2 Vision®-kart for automatisk veiledning
- 6. Følg den fargede linjen på skjermen til bestemmelsesstedet.
- Slik stopper du navigeringen: I navigasjonskartet trykker du på MENU og velger Stopp navigasjon.

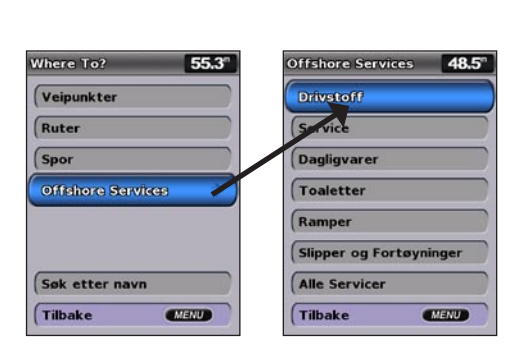

# Merke et veipunkt eller mann over bord (MOB)

### Slik merker du gjeldende posisjon som et veipunkt eller en MOB:

- 1. Trykk på MARK fra et hvilket som helst skjermbilde.
- 2. Velg Tilbake for å lagre veipunktet, eller velg Mann over bord for å angi veipunktet som et MOB-punkt.

### Slik oppretter du et nytt veipunkt:

- 1. Fra skjermbildet Hjem velger du Kart > Navigasjonskart.
- 2. Bruk kartpekeren () for å velge posisjonen du vil angi som et veipunkt.
- 3. Trykk på SELECT.
- 4. Velg Opprett veipunkt.

### Slik flytter du veipunktet på navigasjonskartet:

- 1. Bruk kartpekeren (🔀) for å merke veipunktet på navigasjonskartet, og trykk på SELECT.
- 2. Velg Se på. (Knappen Se på er bare synlig når det er flere enn ett veipunkt i nærheten.) **Opprette et veipunkt**
- 3. Trykk på knappen for veipunktet du vil redigere > Flytt.
- 4. Trykk på SELECT for å lagre den nye posisjonen.

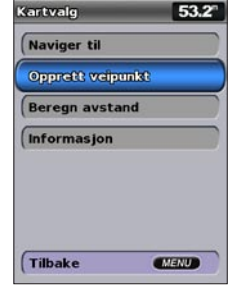

# Søke etter et bestemmelsessted etter navn

- 1. Velg Hvor skal du? i skjermbildet Hjem. > Søk etter navn.
- 2. Bruk vippebryteren for å velge tegn, og stav minst en del av navnet på bestemmelsesstedet.
- 3. Trykk på SELECT for å vise de 50 nærmeste bestemmelsesstedene som oppfyller søkekriteriene dine.

Velg posisjonen > Naviger til > Gå til for å gå til posisjonen.

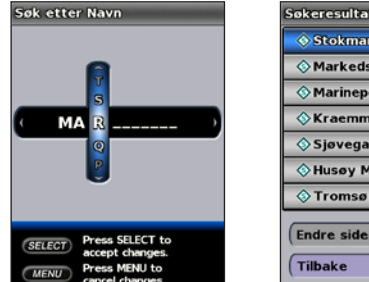

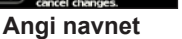

Vise søkeresultatene

keresultater

Stokmarknes B., 7.481

Markedsbrygg... 8.01

Marinepollen, V., 36.61

Kraemmarvika... 80.21

Sjøvegan Marina 1191 Husøy Marina

> Tromsø Havn -... 2001

51.8°

1541 038k

CD

MENU

# Redigere eller slette et veipunkt

### Slik redigerer du et eksisterende veipunkt:

- 1. Velg Informasjon > Brukerdata > Veipunkter i skjermbildet Hjem.
- 2. Velg veipunktet du vil redigere.
- 3. Velg Rediger veipunkt.
- 4. Velg veipunktattributtet du vil endre (Navn, Symbol, Dybde, Vanntemp, Kommentar eller Posisjon).

### Slik sletter du et veipunkt eller en MOB:

1. I navigasjonskartet bruker du kartpekeren (💦) for å merke veipunktet eller MOB-posisjonen på navigasjonskartet. ELLER

Velg Informasjon > Brukerdata > Veipunkter i skjermbildet Hjem.

- 2. Velg veipunktet eller MOB-posisjonen du vil slette.
- 3. Velg Se på > Slett (Knappen Se på er bare synlig når det er flere enn ett veipunkt i nærheten.)

# GPSMAP<sup>®</sup> 400/500-serien hurtigveiledning

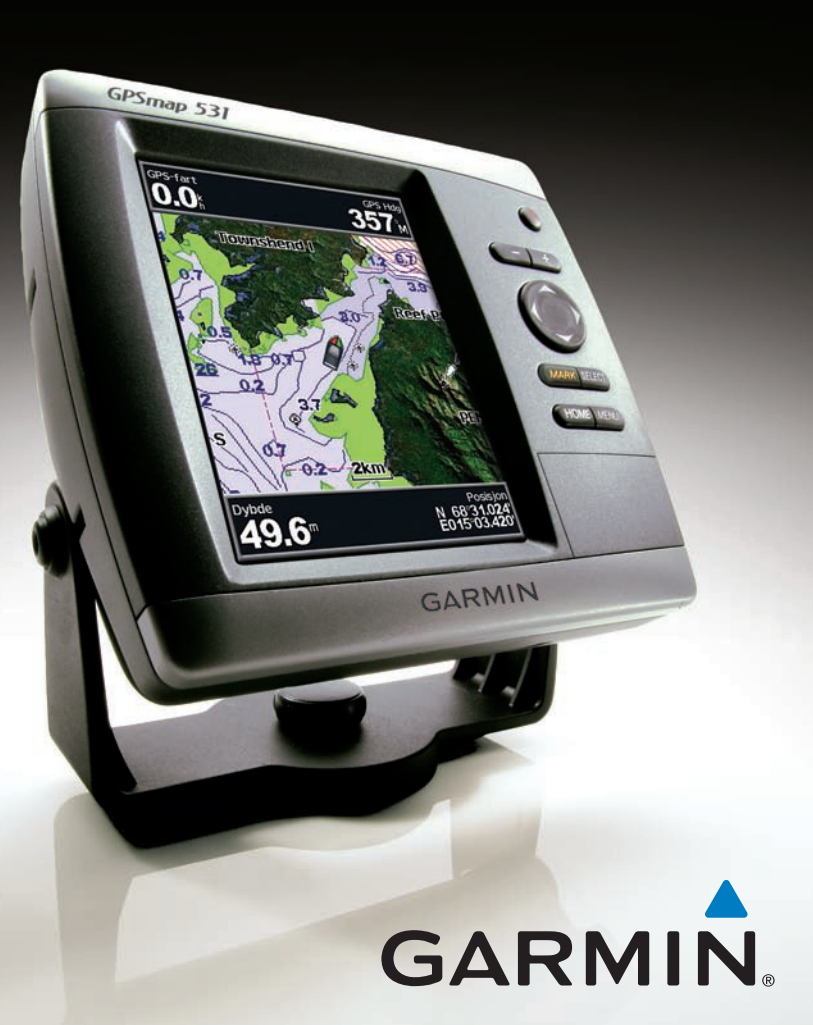

# Slå på enheten og innhente et signal

Se veiledningen Viktig sikkerhets- og produktinformasjon i produktesken for å lese advarsler angående produktet og annen viktig informasion.

Justere visningsinnstillingene

# Slå enheten av eller på

Hvis du vil slå på enheten, trykker du på og slipper 😃 av/på-knappen. Når varselskjermbildet vises, velger du **OK** for å vise skjermbildet Hjem. Hvis du vil slå av enheten, trykker du på og holder nede  $\bigcirc$  av/på-knappen.

# Innhente GPS-satellittsignaler

Når du slår på enheten, må GPS-mottakeren innhente satellittdata og fastsette sin gjeldende posisjon. Når enheten innhenter satellittsignaler, er linjene for signalstyrke øverst i skjermbildet Hjem grønne Mal. Når enheten mister satellittsignaler, forsvinner de grønne linjene og posisjonsikonet viser et blinkende spørsmålstegn.

Gå til www.garmin.com for mer dokumentasjon og informasjon.

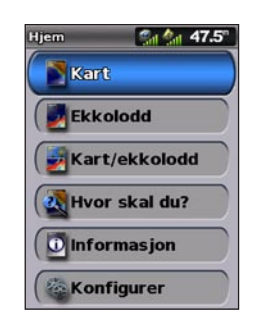

Hjem-skjermbildet

# Bruke tastaturet

AV/PÅ/BAKGRUNNSBELYSNING – Trykk på og hold nede for å slå enheten av eller på. Trykk på og slipp opp for å justere bakgrunnsbelysningen og dag- og nattmodus.

SKALA (-/+) – Trykk for å justere skalaen til ekkoloddet, for å zoome inn eller ut på et kart, for å bla opp eller ned i lister, eller for å justere bakgrunnsbelysningen.

**VIPPEBRYTER** – Trykk opp, ned, venstre eller høyre for å manøvrere i menyene, merke felt og angi data.

MARK – Trykk for å merke et veipunkt.

SELECT – Trykk for å velge merkede elementer.

**HOME** – Trykk på knappen for å komme tilbake til skjermbildet Hjem.

MENU – Trykk for å få tilgang til flere innstillinger og konfigurasjonsalternativer. Trykk for å gå tilbake til det forrige skjermbildet når dette indikeres.

# Panorering og zooming på navigasjonskartet

# Slik justerer du bakgrunnsbelysningen:

- 1. Trykk på og slipp 🕛 av/på-knappen.
- 2. Velg Bakgrunnsbelysning.
- 3. Trykk vippebryteren mot venstre eller høyre for å justere bakgrunnsbelysningen manuelt.
- MERK: Trykk på 🕛 av/på-knappen flere ganger for å veksle mellom maksimal bakgrunnsbelvsning, minimal bakgrunnsbelvsning og de manuelle innstillingene.

### Slik bytter du mellom dag- og nattmodus:

- 1. Trykk på og slipp 🕛 av/på-knappen.
- 2. Velg Fargemodus.
- Trykk til venstre eller høvre på vippebryteren for å bytte mellom modiene.

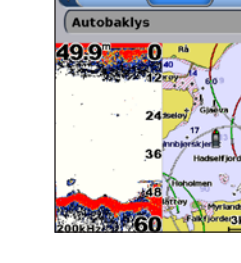

49.9<sup>n</sup>

68%

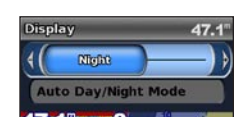

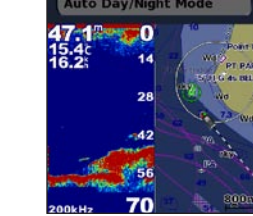

Bruk **vippebryteren** for å flytte kartpekeren (**k**) vekk fra din gjeldende posisjon og rulle til andre områder på navigasjonskartet. Når du panorerer utenfor kanten av den gjeldende kartvisningen, rulles skjermbildet fremover for å gi en fortløpende kartdekning.

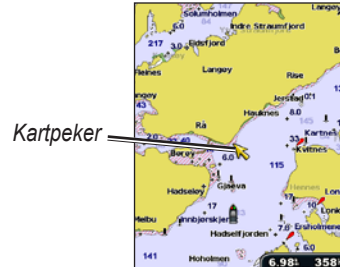

Når du flytter kartpekeren, kan du vise avstanden og retningen fra gjeldende posisjon og posisjonskoordinatene for kartpekeren nederst i høyre hjørne på enheten.

Trykk opp, ned, høyre eller venstre på vippebryteren for å panorere kartet.

# Zoome inn og ut på kartet

Skala (-/+)-knappene styrer zoomnivået, som vises med skalaen nederst på navigasjonskartet (800m). Linjen under tallet gjengir avstanden på kartet.

# AV/PÅ/ BAKGRUNNS-BELYSNING SKALA VIPPEBRYTER MARK SELECT

MENU

HOME

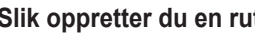

- - 2. Velg Naviger til > Rute til.

  - begynne å navigere til ruten.

### Slik oppretter du en rute med en annen posisjon:

- 2. Velg Bruk kart eller Bruk veipunktliste
- trykker på SELECT.
- 5. Velg MENU for å lagre ruten.

### Slik redigerer du en rute:

- 2. Velg ruten du vil redigere.
- redigere svingene i ruten.

### Slik aktiverer du sporloggen:

- Sporet ditt tegnes opp i form av en sporlinje.
- Slik sletter du det aktive sporet:

Juni 2009

51.1<sup>n</sup>

Date

Auto dag-/nattmodus

51.1

Nattmodus

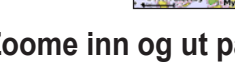

# Bruke ruter og spor

### Slik oppretter du en rute fra din gjeldende posisjon:

1. I navigasjonskartet bruker du kartpekeren (💽) for å merke bestemmelsesstedet og trykker på SELECT.

3. Bruk kartpekeren (💫) for å velge posisjonen der du ønsker å ta den siste svingen mot bestemmelsesstedet.

4. Trykk på SELECT. Gjenta dette trinnet for å legge til flere svinger.

5. Trykk på MENU for å avbryte eller angre siste sving, eller for å

1. Velg Informasjon > Brukerdata > Ruter > Ny rute i skjermbildet Hjem.

3. Hvis du velger Bruk kart, bruker du kartpekeren (K) for å velge posisjonen der du ønsker å starte den nye ruten. Hvis du velger Bruk veipunktliste, velger du første veipunkt på ruten og

4. Velg posisjonen for den første svingen, og velg SELECT. Gjenta dette til ruten er fullført.

6. Velg ruten for å redigere ruten, slette ruten eller navigere til ruten.

1. Velg Informasjon > Brukerdata > Ruter i skjermbildet Hjem.

3. Velg Rediger rute. Du kan redigere rutenavnet eller bruke kartet eller manøverlisten for å

På alle kart unntatt Fish Eye 3D, velger du MENU > Veipunkter og spor > Spor > På.

På alle kart unntatt Fish Eye 3D, velger du MENU > Veipunkter og spor > Aktive spor > Slett aktivt spor. Sporminnet tømmes og registreringen av det gjeldende sporet fortsetter.

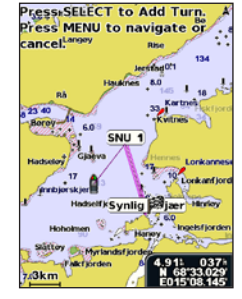